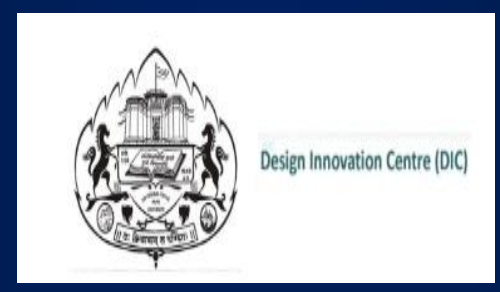

## STUDENT MANUAL

## LEARNING MANAGEMENT SYSTEM (LMS)

**4 CREDITS CYBER SECURITY COURSE** 

1) You have received Credential Mail for login to LMS from University

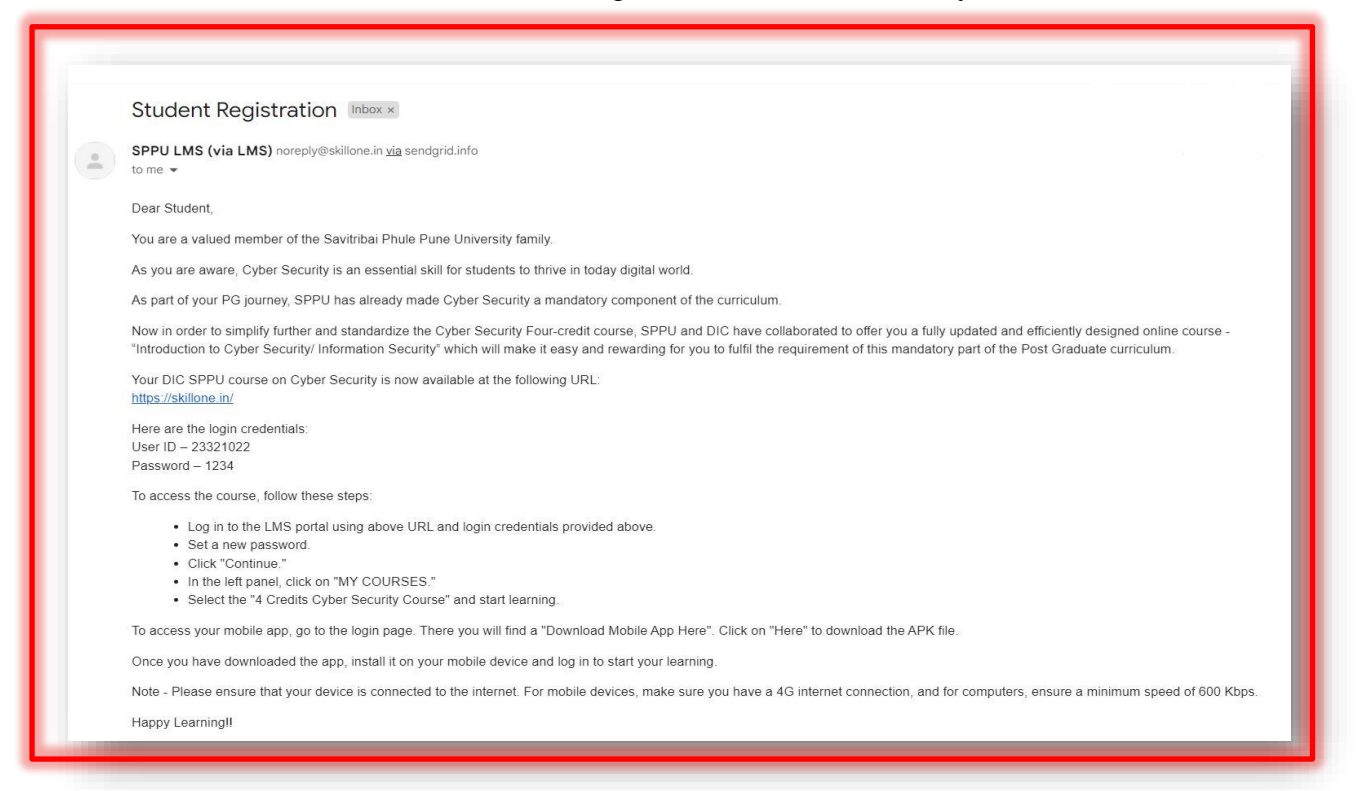

## 2) Click on LMS Login URL i.e. https://skillone.in/

| Greetings from SPPU'S DIC !                                                                                                    |                               |    |
|----------------------------------------------------------------------------------------------------|-------------------------------|----|
| SPPU has made great strides in balancing, on the one hand, the need to inculcate in students a strong<br>sense of innovation, and scientific temperament while on the other hand providing them with viable career<br>opportunities that do justice to their skill sets. It is towards the fulfillment of this purpose that SPPU<br>has offered itself as a vehicle for delivering the emerging skill sets sought after by the industry. One<br>such sought-offer skill is Cyber Security. | Wolcomo Book !!!              |    |
| We live in an ever more digital world that is well on its way to becoming fully interconnected. In order to survive and thrive in this new world order, students must be equipped with sound knowledge and practices                                                                                                    | A Usernams or amal            |    |
| to safeguerd their digital assets and identity. Recognizing this trend early, SPPU has already made Cyber<br>Security a mendatory port of its Post-Graduate curricula and it is noted with some pride that<br>Departments have proven equal to the task of imparting this skill at the local level.                                                                                                    | de consuere                   | 20 |
| Need For This Course Contest Overview Strong presence                                                                                                    | Login                         |    |
| Career Avenues Student Manual                                                                                                    | OTELogis                      |    |
|                                                                                                    |                               |    |
|                                                                                                    | Log in using your account ans |    |
|                                                                                                    | C curre                       |    |

3) Login into the LMS portal using the login credentials received by you.

| A REAL PROPERTY AND A REAL PROPERTY AND A REAL | Design Innovation Centre (DIC) |   |
|----------------------------------------------------------------------------------------------------|--------------------------------|---|
| Welco<br>Login to                                                                                                    | me Back!!!<br>your account     |   |
| Olsername or e                                                                                                    | mail                           |   |
| Password                                                                                                    |                                | 0 |
| Log in                                                                                                    |                                |   |
| 01                                                                                                    | 'P Login                       |   |
|                                                                                                    |                                |   |

- 4) After login, you will be asked to reset the password, set new password
- 5) Click "Continue."
- 6) In the left panel, click on "MY COURSES."
- 7) Select the "4 Credits Cyber Security Course" and start learning.

To access your mobile app, go to the login page. There you will find a "Download Mobile App Here". Click on "**Here**" to download the APK file.

Once you have downloaded the app, install it on your mobile device and log in to start your learning.

Note - Please ensure that your device is connected to the internet. For mobile devices, make sure you have a 4G internet connection, and for computers, ensure a minimum speed of 600 Kbps.

Happy Learning!!